# Setting Up Guide for W3 Total Cache

Here comes an Ultimate Guide to W3 Total Cache WordPress Plugin. Yet a top plugin which let's you make your site load faster in just a few minutes. This plugin provides all in one user experience to make your site a lot faster. Today, we are going to show you the basic settings of W3 Total Cache. How to use it, discussing on the most common factors of this plugin and a lot more.

Read: Get 95+ Score on Google Page Speed Insights (WordPress Only)

So before we start just install and activate **W3 Total Cache** for better understanding. If you've just installed this plugin, from now you can see that your blog has a new tab called **Performance** below settings tab. Alright!

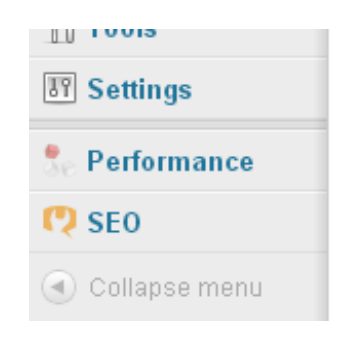

# W3 Total Cache Settings

Now, on clicking the performance tab you will be able to access the **General Settings Page** of this plugin. Where you can see these of the following things:

### **Basic Assumptions**

- 1. General
- 2. Page Cache
- 3. Minify
- 4. Database Cache
- 5. Object Cache
- 6. Browser Cache
- 7. CDN

# 1. General

Remember before you make any change first enable the Toggle all caching types to prevent the mixing settings.

| General                     |                                                                                                    |
|-----------------------------|----------------------------------------------------------------------------------------------------|
| Toggle all caching types or | n or off at once.                                                                                               |
| Preview Mode:               | Enable<br>Use preview mode to test configuration scenarios prior to releasing them (deploy) on the actual site. |
| Save all settings           |                                                                                                    |

# 2. Page Cache

Before we began to enable **Page Cache** through general settings page, we must take a look in-depth to the page caching options by going to **Performance > Page Cache**.

XML-Sitemap

Link Checker

SE0

Performance

🔍 Collapse meni

Now, here in **Page Cache Settings**, the following four (4) options needed to be correct:

- General
- Advanced
- Cache Preload
- Purge Policy

#### General

Actually the **Page Cache** indicates that whether a page should be cached or not. The only mean is that whenever we install anything like plugins, themes, etc, **W3 Total Cache** automatically seeks to make empty all the cache. In this way these of the following things will be cached out. We can see the check boxes on each of the following:

|   |           | General Settings  |
|---|-----------|-------------------|
| _ |           | Page Cache        |
|   | $\rangle$ | Minify            |
|   |           | Database Cache    |
|   |           | Object Cache      |
| 1 |           | Browser Cache     |
|   |           | User Agent Groups |
|   |           | Referrer Groups   |
|   |           | CDN               |
|   |           | FAQ               |
|   |           | Support           |
|   |           | Install           |
|   |           | About             |
|   | -         |                   |

- Cache home page (Checked)
- Cache feeds: site, categories, tags, comments (Unchecked)
- Cache SSL (https) requests (Checked)
- Cache URIs with query string variables (Checked)
- Cache 404 (not found) pages (Checked)
- Cache requests only for www.yourdomain.com hostname (Checked)
- Don't cache pages for logged in users (Checked)

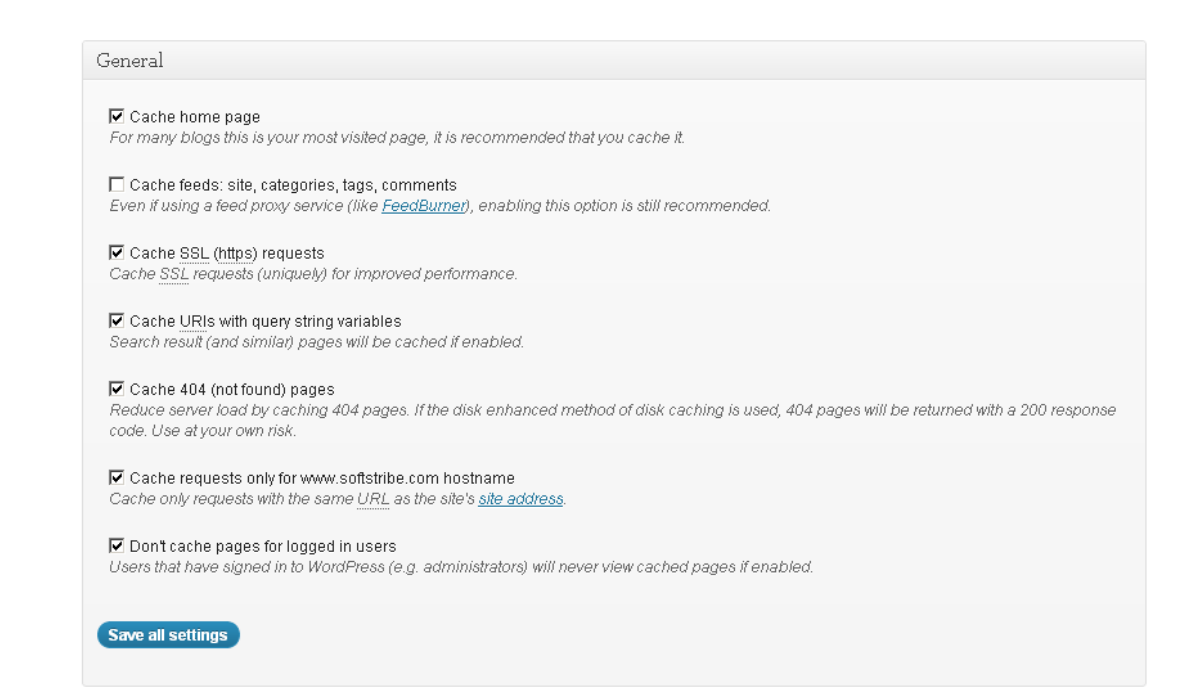

Here's nothing that we change, so I guess don't touch this section. Leave this section on its own.

#### **Cache Preload**

#### Alright!

- Automatically prime the page cache (Checked)
- Update interval (900 seconds)
- Pages per interval (less is more 7 to 10 would be better not more than 10)
- Sitemap URL (http://www.yourwebsite.com/sitemap.xml)

| Automatically prime the page cacl | e                                                                                                   |           |
|-----------------------------------|----------------------------------------------------------------------------------------------------|-----------|
| Update interval:                  | 900 seconds                                                                                         |           |
|                                   | The number of seconds to wait before creating another set of cached pages.                          |           |
| Pages per interval:               | 10                                                                                                  |           |
|                                   | Limit the number of pages to create per batch. Fewer pages may be better for under-powered          | d server: |
| Sitemap URL:                      | http://www.softstribe.com/sitemap.xml                                                               |           |
|                                   | A compliant sitemap can be used to specify the pages to maintain in the primed cache. Page          | s will be |
|                                   | cached according to the priorities specified in the XML file. <u>Google XML Sitemaps</u> is recomme | ended fo  |
|                                   | use with this feature.                                                                              |           |

#### **Purge Policy**

There is no need to touch this section. These of the following things should be checked.

- homepage
- post page
- blog feed
- rss2 (default)

| ds to purge when posts are created, edite<br>r performance: | ed, or comments posted. The defaul                          | ts are recommended because additiona                                                                                                    |
|-------------------------------------------------------------|-------------------------------------------------------------|----------------------------------------------------------------------------------------------------|
| 🗖 Post comments pages                                       | Post comments feed                                          | 🗖 Daily archive pages                                                                                                    |
| Post author pages                                           | Post author feed                                            | Monthly archive pages                                                                                                    |
| urge:                                                       |                                                             |                                                                                                    |
|                                                             |                                                             |                                                                                                    |
|                                                             |                                                             |                                                                                                    |
|                                                             |                                                             |                                                                                                    |
|                                                             |                                                             |                                                                                                    |
|                                                             | ds to purge when posts are created, edite<br>r performance: | ds to purge when posts are created, edited, or comments posted. The defaul<br>performance:<br>Post comments pages Post comments feed<br>Post author pages Post author feed<br>Post terms pages Post terms feeds<br>urge: |

Finally, go through the general settings page and Enable the Page Cache safely.

| Page Cache                                                      |                                                                                                    |  |
|-----------------------------------------------------------------|----------------------------------------------------------------------------------------------------|--|
| Enable page caching to decrease the response time of your site. |                                                                                                    |  |
| Page Cache:                                                     | 🗹 Enable                                                                                            |  |
|                                                                 | Caching pages will reduce the response time of your site and increase the scale of your web server. |  |
| Page Cache Method:                                              | Disk: Basic                                                                                         |  |
|                                                                 |                                                                                                    |  |
| Save all settings Empty cache                                   |                                                                                                    |  |
|                                                                 |                                                                                                    |  |

# 3. Minify

Most of people use wp-minify WordPress plugin to minify such files i.e, CSS, JS files. Although they already have the options to minify these files in their w3 total cache plugin but they don't use it anymore. Because they really don't know how it works. Here we'll take a look on how to set up minification using w3 total cache plugin on your site.

| Minify                                    |                                                                                                    |
|-------------------------------------------|----------------------------------------------------------------------------------------------------|
| Reduce load time by decreasing post HTML. | the size and number of <u>CSS</u> and <u>JS</u> files. Automatically remove unncessary data from <u>CSS</u> , <u>JS</u> , feed, page and |
| Minify:                                   | ☑ Enable                                                                                                    |
|                                           | Minification can decrease file size of <u>HTML, CSS, JS</u> and feeds respectively by ~10% on average.                                   |
| Minify mode:                              | O Auto 🖸 Manual                                                                                                    |
|                                           | Select manual mode to use fields on the minify settings tab to specify files to be minified, otherwise files                             |
|                                           | will be minified automatically, but will not use the CDN.                                                                                |
| Minify Cache Method:                      | Disk                                                                                                    |
| HTML minifier:                            | Default                                                                                                    |
| JS minifier:                              | JSMin (default)                                                                                                    |
| CSS minifier:                             | Default                                                                                                    |
|                                           |                                                                                                    |
| Save all settings Empty ca                | iche                                                                                                    |
|                                           |                                                                                                    |

Now, here in Minify Settings Tab, the following five (5) options needed to be correct:

- General
- HTML and XML
- JS
- CSS
- Advanced

#### General

Well, you just need to check box on following:

- Rewrite URL structure (Must be checked)
- Disable minify for logged in users (Must be checked)
- Minify error notification (For both Admin and Email notification)

| General                                                  |                                                        |  |
|----------------------------------------------------------|--------------------------------------------------------|--|
| I Rewrite URL structure<br>If disabled, CSS and JS embed | lings will use GET variables instead of "fancy" links. |  |
| Disable minify for logged in u                           | sers<br>ve minified pages if this option is enabled    |  |
|                                                          |                                                        |  |
| Minify error notification:                               | Both Admin & Email Notification 🔽 🗲                    |  |
|                                                          | Notify when minify cache creation errors occur.        |  |
|                                                          |                                                        |  |
| Save all settings                                        |                                                        |  |
|                                                          |                                                        |  |

### HTML and XML

Enable HTML minify settings:

- Enable (Checked)
- Inline CSS minification (Checked)
- Inline JS minification (Checked)
- Don't minify feeds (Unchecked)
- Line break removal (Checked)

| HTML & XML             |                                                  |
|------------------------|--------------------------------------------------|
| HTML minify settings:  | 🔽 Enable                                         |
|                        | ✓ Inline CSS minification                        |
|                        | Inline JS minification                           |
|                        | 🗖 Don't minify feeds                             |
|                        | 🔽 Line break removal                             |
|                        |                                                  |
| Ignored comment stems: | google_ad_                                       |
|                        | RSPEAK_                                          |
|                        |                                                  |
|                        |                                                  |
|                        |                                                  |
|                        | Do not remove comments that contain these terms. |
|                        |                                                  |
|                        |                                                  |
| Save all settings      |                                                  |
|                        |                                                  |

### Move on to JS Section

Enable JS minify settings:

- Enable (Checked)
- Combine only after <head> (Unchecked)
- Combine only after <body> (Unchecked)
- Combine only before </body> (Unchecked)
- Preserved comment removal (not applied when combine only is active) (Checked)
- Line break removal (not safe, not applied when combine only is active) (Checked)

| JS                            |                                                                                                    |                                                                      |                                                        |
|-------------------------------|----------------------------------------------------------------------------------------------------|----------------------------------------------------------------------|--------------------------------------------------------|
| <u>JS</u> minify<br>settings: | <ul> <li>✓ Enable</li> <li>Combine only after <head></head></li> <li>Combine only after <body></body></li> <li>Combine only before </li> <li>✓ Preserved comment removal (not applied when combine only is active)</li> <li>✓ Line break removal (not safe, not applied when combine only is active)</li> </ul> |                                                                      |                                                        |
| <u>JS</u> file<br>management: | Theme: Simple Catch (active) 💽<br>Files are minified by template. First select the theme to manage, then add sc<br>manage scripts unique to a specific template. If necessary drag & drop to res                                                                                                    | ripts used in all templates to the<br>olve dependency issues (due to | "All Templates" group. Use the rr<br>incorrect order). |
|                               | File URI:<br>1. Avg-includes/[s/iquery/jquery.js                                                                                                    | Template:<br>All Templates                                           | Embed Location:                                        |
| Save all setting              | (Add a script)                                                                                                    |                                                                      |                                                        |

#### Move on to CSS Section

Enable CSS minify Settings:

- Enable (Checked)
- Combine only (Unchecked)
- Preserved comment removal (not applied when combine only is active) (Checked)
- Line break removal (not applied when combine only is active) (Checked)

| CSS minify              | 🗹 Enable                                                                                                    |                                                                                                    |
|-------------------------|----------------------------------------------------------------------------------------------------|----------------------------------------------------------------------------------------------------|
| settings:               | Combine only                                                                                                    |                                                                                                    |
|                         | Preserved comment removal (not applied when combine only is a                                                                                                    | active)                                                                                                    |
|                         | Line break removal (not applied when combine only is active)                                                                                                    |                                                                                                    |
| @import<br>handling:    | Process 💌                                                                                                    |                                                                                                    |
| CSS file<br>management: | Theme: Simple Catch (active)                                                                                                    |                                                                                                    |
|                         | Files are minified by template. First select the theme to manage, the<br>Use the menu above to manage style sheets unique to a specific ter<br>incorrect order).                                                 | en add style sheets used in all templates to the "All Templates" g<br>mplate. If necessary drag & drop to resolve dependency issues                                      |
|                         | Files are minified by template. First select the theme to manage, the<br>Use the menu above to manage style sheets unique to a specific tem<br>incorrect order).<br>File URI:                                    | en add style sheets used in all templates to the "All Templates" g<br>mplate. If necessary drag & drop to resolve dependency issues<br>Template:                         |
|                         | Files are minified by template. First select the theme to manage, the Use the menu above to manage style sheets unique to a specific tem incorrect order). File URI: 1. wp-content/themes/simple-catch/style.css | en add style sheets used in all templates to the "All Templates" g<br>mplate. If necessary drag & drop to resolve dependency issues<br>Template:<br>All Templates Verify |

#### Advanced

Now, we just have to specify the time period in which the external JS as well as CSS files should be cached out, (21600 seconds for both) would be better to choose. Because the less you select the time the more benefit will your blog have.

- Update external files every (21600 seconds)
- Garbage collection interval (21600 seconds)

### 4. Database Cache

We don't need to make any change in the **Database Cache** just disable it through **General Settings Page** (Unchecked).

| Database Cache                                                       |                                                                                                    |  |
|----------------------------------------------------------------------|----------------------------------------------------------------------------------------------------|--|
| Enable database caching to reduce post, page and feed creation time. |                                                                                                    |  |
| Database Cache:                                                      | Enable Unchecked                                                                                                   |  |
|                                                                      | Caching database objects decreases the response time of your site. Best used if object caching is not<br>possible. |  |
| Database Cache Method:                                               | Disk                                                                                                    |  |
| Save all settings Empty cache                                        |                                                                                                    |  |

# 5. Object Cache

We don't need to touch this section Object Cache just disable it through General Settings Page (Unchecked).

# 6. Browser Cache

Basically, the browser cache helps your blog to load quickly by reducing the Yslow grade and rewriting the rules in your .htaccess file. This provides the information to the browser when the browser should cache such files (CSS, JS, HTML, XML, Media and others files) by specifying the time period for them.

Now, here in Browser Cache Tab, the following five (4) options needed to be correct:

- General
- CSS & JS
- HTML & XML
- Media and other files

#### General

Specify global browser cache policy by enabling those which are useful and also exclude those which are useless.

• (Checked)

### CSS & JS

Now, we have to specify the time to cache for CSS and JS files. **604800 Seconds** will be better as this mean 168 hours according to apache configurations.

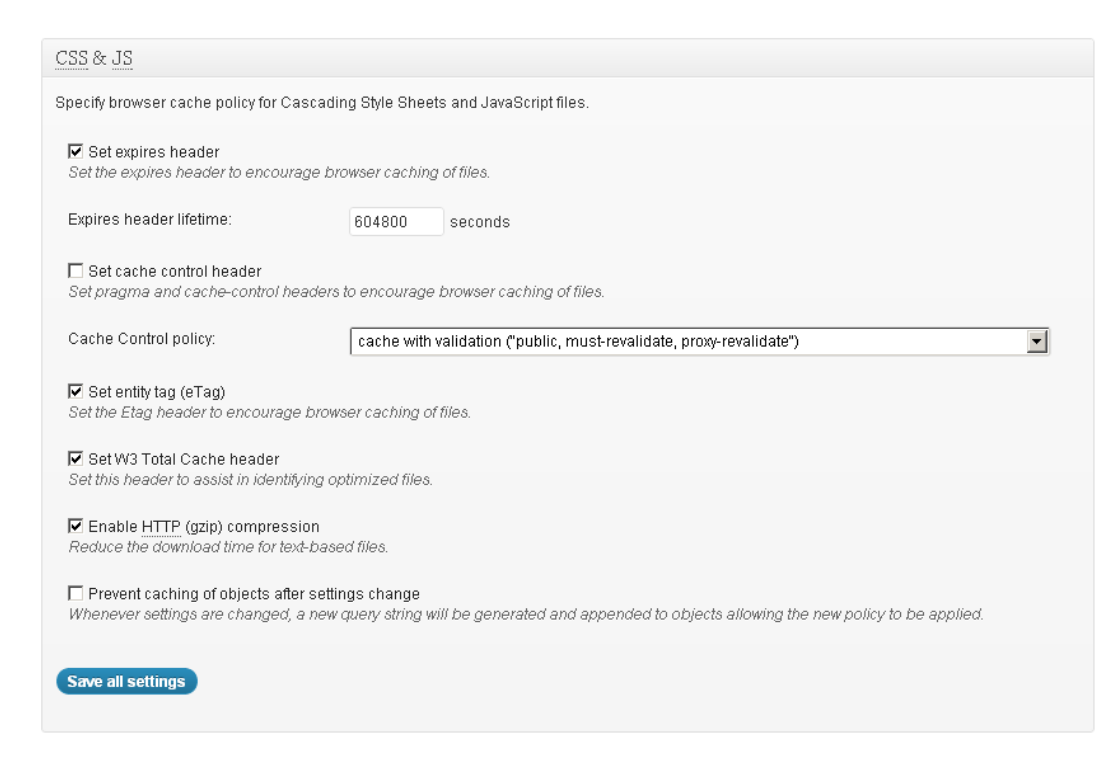

### HTML & XML

This section **HTML & XML** in browser cache refers to specify the cache policies for posts, pages, feeds and textbased files. So, specify the time be carefully or take a look on my own settings below:

| HTML & XML                                                                 |                                                                     |  |
|----------------------------------------------------------------------------|---------------------------------------------------------------------|--|
| Specify browser cache policy for posts, pag                                | es, feeds and text-based files.                                     |  |
|                                                                            |                                                                     |  |
| 🔽 Set expires header                                                       |                                                                     |  |
| Set the expires header to encourage brow                                   | vser caching of files.                                              |  |
| Expires header lifetime:                                                   | 3600 seconds                                                        |  |
|                                                                            |                                                                     |  |
| 🗖 Set cache control header                                                 |                                                                     |  |
| Set pragma and cache-control headers to                                    | encourage browser caching of files.                                 |  |
| Oracles Oracles line                                                       |                                                                     |  |
| Cache Control policy.                                                      | cache with validation ("public, must-revalidate, proxy-revalidate") |  |
| Set entity tag (eTag)                                                      |                                                                     |  |
| Set the Etag header to encourage browse                                    | r caching of files.                                                 |  |
| _                                                                          |                                                                     |  |
| Set W3 Total Cache header<br>Set this beader to assist in identifying onti | imized files                                                        |  |
| Set this neader to assist in identifying opti                              | ////2001//60.                                                       |  |
| 🗹 Enable HTTP (gzip) compression                                           |                                                                     |  |
| Reduce the download time for text-based files.                             |                                                                     |  |
|                                                                            |                                                                     |  |
| Save all settings                                                          |                                                                     |  |
|                                                                            |                                                                     |  |
|                                                                            |                                                                     |  |

#### Media and other files

- Set expires header (Checked)
- Expires header lifetime (31536000) seconds
- (Checked)
- (Checked)

# 7. Content Delivery Network (CDN)

Enable the CDN from General Settings Page. Now, login to your Cpanel to make separate sub-domain for your

CDN. I guess make a sub-domain with (cdn.yourdomain.com). If you've done creating the sub-domain then create FTP login for it by going to FTP accounts from your hosting.

|                    |                           |                 | Files            |                        |          |                 |
|--------------------|---------------------------|-----------------|------------------|------------------------|----------|-----------------|
| 9                  | - AND                     |                 |                  | 1                      | Ŷ        | 1               |
| Backups            | Legacy<br>File<br>Manager | File<br>Manager | Backup<br>Wizard | Disk<br>Space<br>Usage | Web Disk | FTP<br>Accounts |
|                    | -                         |                 |                  | -                      | /        |                 |
| Session<br>Control |                           |                 |                  |                        |          |                 |

On this page fill out the login information for the selected root directory.

| Add FTP Account   |                                      |
|-------------------|--------------------------------------|
| Login:            | Username @ Yourdomain.com            |
| Password:         |                                      |
| Password (Again): |                                      |
| Strength (?):     | Very Weak (0/100) Password Generator |
| Directory:        | /home/                               |
| Quota:            | C 2000 MB<br>● Unlimited             |
|                   | Create FTP Account                   |

Alright, all we've done. Now get back to **W3 Total Cache > CDN** and here you'll see over three (3) options the following are these:

- General
- Configuration
- Advanced

#### General

- Host attachments (Checked)
- Host wp-includes/ files (Checked)
- Host theme files (Checked)
- Host minified CSS and JS files (Checked)
- Host custom files (Checked)
- Force over-writing of existing files (Unchecked)
- Import external media library attachments (Unchecked)

| General                                                                                                    |                                   |
|----------------------------------------------------------------------------------------------------|-----------------------------------|
| ✓ Host attachments<br>If checked, all attachments will be hosted with the<br><u>CDN</u> .                                                                                            | Upload attachments                |
| ✓ Host wp-includes/ files<br>If checked, WordPress static core file types specified in<br>the "wp-includes file types to upload" field below will be<br>hosted with the <u>CDN</u> . | Upload includes files             |
| ✓ Host theme files<br>If checked, all theme file types specified in the "theme<br>file types to upload" field below will be hosted with the<br><u>CDN.</u>                           | Upload theme files                |
| Host minified CSS and JS files<br>If checked, minified CSS and JS files will be hosted<br>with the CDN.                                                                              | Upload minify files               |
| ✓ Host custom files<br>If checked, any file names or paths specified in the<br>"custom file list" field below will be hosted with the<br>CDN.                                        | (Upload custom files)             |
| Force over-writing of existing files      If modified files are not always detected and replaced, use                                                                                | this option to over-write them.   |
| Import external media library attachments<br>Download attachments hosted elsewhere into your media                                                                                   | library and deliver them via CDN. |
| Save all settings                                                                                                    |                                   |

# Configuration

- Use passive FTP mode (Unchecked)
- FTP Hostname (means the URL of your sub-domain)
- FTP Username (Insert the username using FTP information)
- FTP Password (Insert the password using FTP information)
- FTP path (public\_html/cdn or whatever your sub-domain starts with)

For the overall nature to set up configuration part for your CDN. See the following image:

| Configuration                                                                    |                                                                                                    |
|----------------------------------------------------------------------------------|----------------------------------------------------------------------------------------------------|
| Use passive FTP mode<br>Enable this option only if there are connectivity issues | , otherwise it's not recommended.                                                                                                    |
| <u>FTP</u> hostname:                                                             | URL of Sub-Domain<br>Specify the server's address, e.g.: "tp.domain.com". Try "127.0.0.1" if using a sub-<br>domain on the same server as your site.                                                                                                    |
| FTP username:                                                                    | Username from FTP accounts                                                                                                    |
| FTP password:                                                                    | Password from FTP                                                                                                    |
| <u>FTP</u> path:                                                                 | public_html/cdn<br>Specify the directory where files must be uploaded to be accessible in a web browser<br>(the document root).                                                                                                    |
| <u>SSL</u> support:                                                              | Auto (determine connection type automatically) <b>v</b><br>Some <u>CDN</u> providers may or may not support <u>SSL</u> , contact your vendor for more<br>information.                                                                                                    |
| Replace site's hostname with:                                                    | This is DNS record automatically created when creating         1.       cdn.yourdomain.com       sub-domai         Add CNAME       Add CNAME       Enter the hostname or CNAME(s) of your FTP server configured above, these values will replace your site's hostname in the HTML. |
| Test FTP server Double if the test passed                                        | mean this means the information is correctly added.                                                                                                    |
| Save all settings                                                                |                                                                                                    |

#### Advanced

No need to touch this section. Just press the buttons which says **save all settings**. Lastly to ensure proper operation of your self-hosted CDN just export the media library files to your sub-domain directly by clicking **Export Media Library** button.

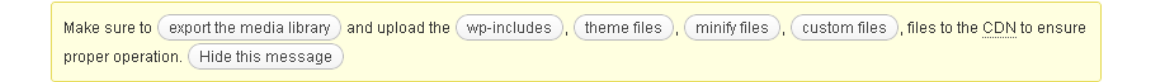

Woops, we have all done. Congratulations with your super fast speed website.

# Let's See the Performance Report by GTMETRIX

| ttp://www.softstribe.c                                                                                                    | e Report for:<br>com/                                                                                     | Download PDF                                                                                        |  |
|----------------------------------------------------------------------------------------------------|----------------------------------------------------------------------------------------------------|----------------------------------------------------------------------------------------------------|--|
| Report generated: Mon, Dec 3<br>est Server Region: Vancouver, Canad<br>sing: Firefox 14.0.1, Page Speed 1.12.                                                                               | , 2012, 4:38 AM -0800<br>9.1, YSlow 3:1.4                                                                 | Looks like you're running WordPress<br>Have a look at our V/P optimization tips >                   |  |
| Summary                                                                                                    |                                                                                                    |                                                                                                    |  |
| Page Speed Grade:                                                                                                    | YSlow Grade:                                                                                              | Page load time: 1.58s                                                                               |  |
| (13%)                                                                                                    | (83%)                                                                                                    | Total page size: 912KB                                                                              |  |
|                                                                                                    | (00/0)†                                                                                                   | Total number of convector 21                                                                        |  |
| Latest Performance                                                                                                    | ce Report for:                                                                                            | Download PDI                                                                                        |  |
| Latest Performant<br>http://www.softstribe.                                                                                                    | ce Report for:<br>com/<br>3, 2012, 4:51 AM -0800                                                          | Looks like you're running WordPress Have a look at our WP optimization tips a                       |  |
| Latest Performane<br>http://www.softstribe.<br>Report generated: Mon, Dec<br>Test Server Region: Vancouver, Cana<br>Using Firefox 14.0.1, Page Speed 1.12                                   | ce Report for:<br>com/<br>3, 2012, 4:51 AM -0800<br>da<br>291, YSlow 3.1,4                                | Looks like you're running WordPress                                                                 |  |
| Latest Performane<br>http://www.softstribe.<br>Report generated: Mon, Dec<br>Test Server Region: Vancouver, Cana<br>Using: Firefox: 14.0.1, Page Speed 1.13<br>Summary                      | <b>ce Report for:</b><br>com/<br>3, 2012, 4:51 AM -0800<br>da<br>29.1, YStow 3.1.4                        | Looks like you're running WordPress Have a look at our WP catimization tips a                       |  |
| Latest Performane<br>http://www.softstribe.<br>Report generated: Mon, Dec<br>Test Server Region: Vancouver, Cano<br>Using: Firefox 14.0.1, Page Speed 1.13<br>Summary<br>Page Speed Grade:  | <b>ce Report for:</b><br>com/<br>3, 2012, 4:51 AM -0800<br>de<br>29.1, YSlow 3.1.4<br><b>YSlow Grade:</b> | Cooks like you're running WordPress Have a look at our WP catinization tips 2 Page load time: 4.29s |  |
| Latest Performane<br>http://www.softstribe.<br>Report generated: Mon, Dec<br>Test Server Region: Vancouver, Cana<br>Using: Firefox: 14.0.1, Page Speed 1.12<br>Summary<br>Page Speed Grade: | Ce Report for:<br>com/<br>3, 2012, 4:51 AM -0800<br>da<br>29.1, YStow 3.1.4<br>YStow Grade:<br>(88%)      | Looks like you're running WordPress Have a look at our WP cotinization tips a                       |  |

Lastly, please disable the Toggle all caching types from general settings page.

| General                              | /                                                                                                    |
|--------------------------------------|----------------------------------------------------------------------------------------------------|
| Toggle all caching types on or off a | at once.                                                                                              |
| Preview Mode:                        | Disable Preview Deploy                                                                                |
|                                      | Use preview mode to test configuration scenarios prior to releasing them (deploy) on the actual site. |
|                                      |                                                                                                    |
| Save all settings                    |                                                                                                    |

Alright! Thanks for reading, and good-bye.